LSU elektroninio prašymo pateikimas

- 1. Prisijungiame prie sistemos adresu: <u>https://is.lsu.lt/login/auth</u>
- 2. Autentifikuojamės per Elektroninius valdžios vartus

| Padla                                | Cyverlajams          | C Wester                                                    | <ul> <li>Vielagan sekteke</li> </ul> | a dokaminial       | spristagenies B Co                                                    | enskaat eistel peteral C |
|--------------------------------------|----------------------|-------------------------------------------------------------|--------------------------------------|--------------------|-----------------------------------------------------------------------|--------------------------|
| 2020-04-06-03-00                     | G-atlantic (ferraci) | e apte konstantina j                                        | COVID-15)                            |                    |                                                                       |                          |
| Pred2te = Prisiberg                  | pi -                 |                                                             |                                      |                    |                                                                       |                          |
| Prisijungima                         | IS                   |                                                             |                                      |                    |                                                                       |                          |
| r baską                              |                      |                                                             |                                      |                    |                                                                       |                          |
| SEB                                  | Swed                 | bank                                                        | Luminor   DNB                        | donacity 😫 RADIKAS | =<br>Citodele                                                         | MEDICINOS<br>BANKAS      |
| Luminor   Nord                       | ta 🌖                 | LKU                                                         | RÁTO                                 | ** KREDA           | paySer                                                                | B                        |
| Askastala<br>Notienti<br>Tokes aktal |                      | , Zinicitaan C<br>Kanadata C<br>Internasia Patinga bibeiana |                                      | Atomaciata alaan   | novic oknos konkstar O<br>nik li Casula May O<br>nik li Acole Stare O |                          |

Pastaba del prisijungimo per "Swedbank" el. bankininkystę

30

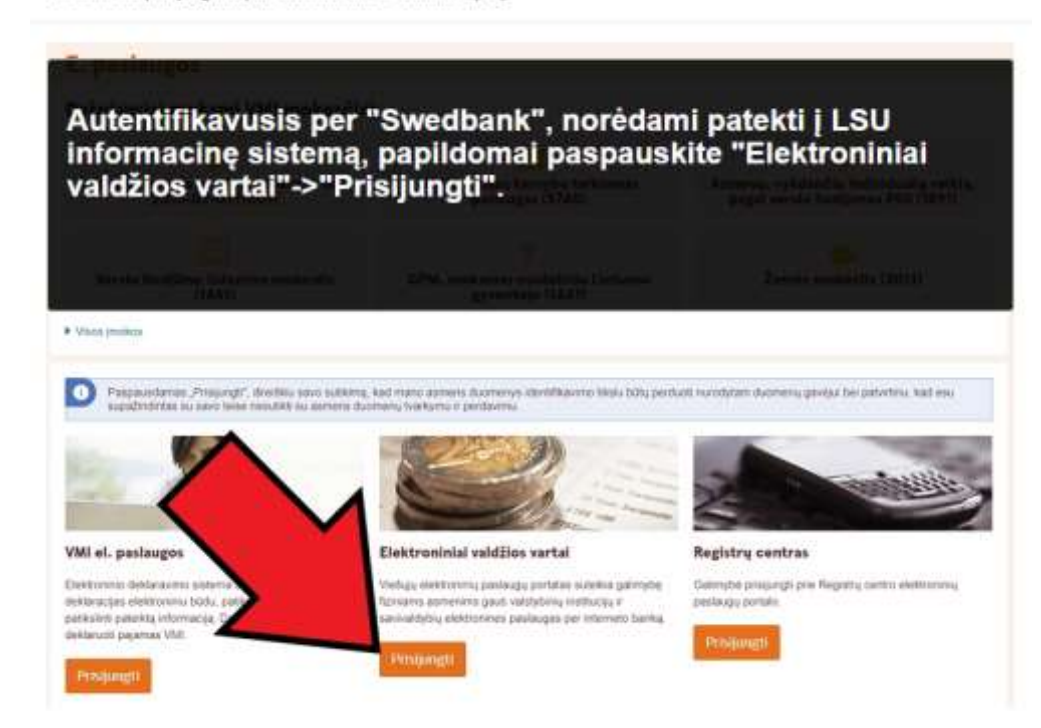

| Askiniskat    | acinių ir vieliųjų ekoktronini                        | el transmitte boutpare                                                         |                                  |               | Atolewskip      | Yah Jorhen                                     |
|---------------|-------------------------------------------------------|--------------------------------------------------------------------------------|----------------------------------|---------------|-----------------|------------------------------------------------|
| O Prette      | A Gyvettigeres                                        | e vene                                                                         | 🔿 Vielagare satisfier            | a Odoracial   | e prividymus (B | Controlling of the phase $\boldsymbol{\Omega}$ |
|               |                                                       |                                                                                |                                  |               |                 | Atlant re-                                     |
| WATENENA .    | Promotional                                           | Manu addresso                                                                  | Manu profile                     |               |                 |                                                |
| 2020-04-06-00 | 01 Svetkinnia informati                               | in natio korometikanig ()                                                      | COVID-109                        |               |                 |                                                |
|               | Vantas<br>Pavardo<br>Ginlino data<br>Aamens kodad     |                                                                                |                                  |               |                 |                                                |
|               | Transpan aproXymou<br>Pastacagos infot(as<br>Konakigi | Liekzvos sporto<br>Vedejier Satultat                                           | urikertallelan<br>I. Kychuzitik  |               |                 |                                                |
|               |                                                       | Inflammaunto And<br>Secreto g. 6. 442<br>Tei: 8-57 30254<br>el contros traffes | trolopis decid<br>21 Kaunas<br>1 | $\mathcal{O}$ |                 |                                                |

3. Patvirtinus tapatybę prisijungiate prie LSU informacinės sistemos, pasirenkame **Prašymo** pildymas

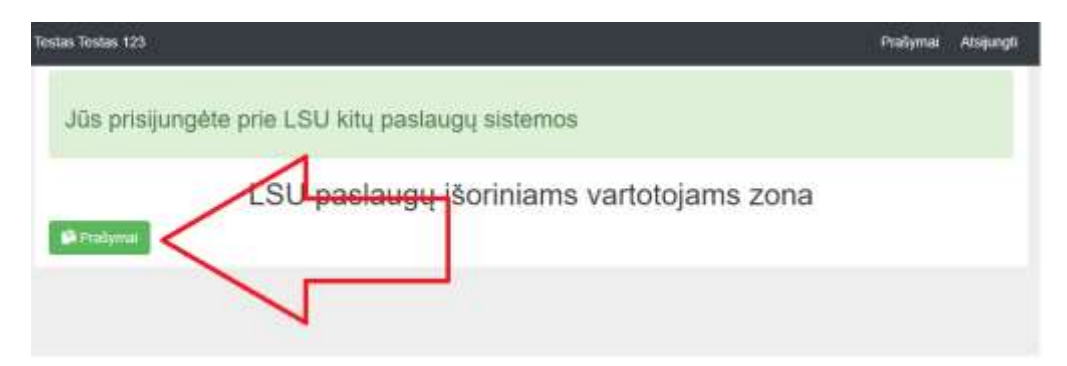

4. Renkamės Kurti naują prašymą.

| Prašymai<br>Pratymų nautojimo instrukcija |                        |
|-------------------------------------------|------------------------|
| Prašymai                                  | naują prałymą          |
| ID Pavadinimas Statusas                   | Sukurimo Data Veiksmai |
| Nera sukurtų prašymų                      | N                      |

5. Pasirenkame prašymą

| Testas Testas 123436                 | PreSymat | Alsijungti |
|--------------------------------------|----------|------------|
| Pasirinkite prašymo šabloną:         |          |            |
| 383. Dokumentams & LSU Archyvo gauli |          |            |
| Atgat                                |          |            |
|                                      |          |            |
|                                      |          |            |

6. Supildome duomenis ir išsaugojame.

| Tesias Tesias 123406                                            | Frašymaj | Abijungli |
|-----------------------------------------------------------------|----------|-----------|
| Prašymas                                                        |          |           |
| Dokumentams iš LSU Archyvo gauti                                |          |           |
| Prašau diduoti šiuce dokumentus iš LISU Antriyvo, priežasta     |          |           |
| Reskalingas idokumentas objavmas, brandos atestatas - norodytij |          |           |
|                                                                 |          |           |
| Testite universiteto bagano (arba iliotojino jo nebagua) metai  |          |           |
| Telefonas                                                       |          |           |
| El pedias                                                       |          |           |
| 1                                                               |          |           |
| Bosagani Atgai                                                  |          |           |
|                                                                 |          |           |

7. Patikriname suvestus duomenis ir patvirtiname prašymą

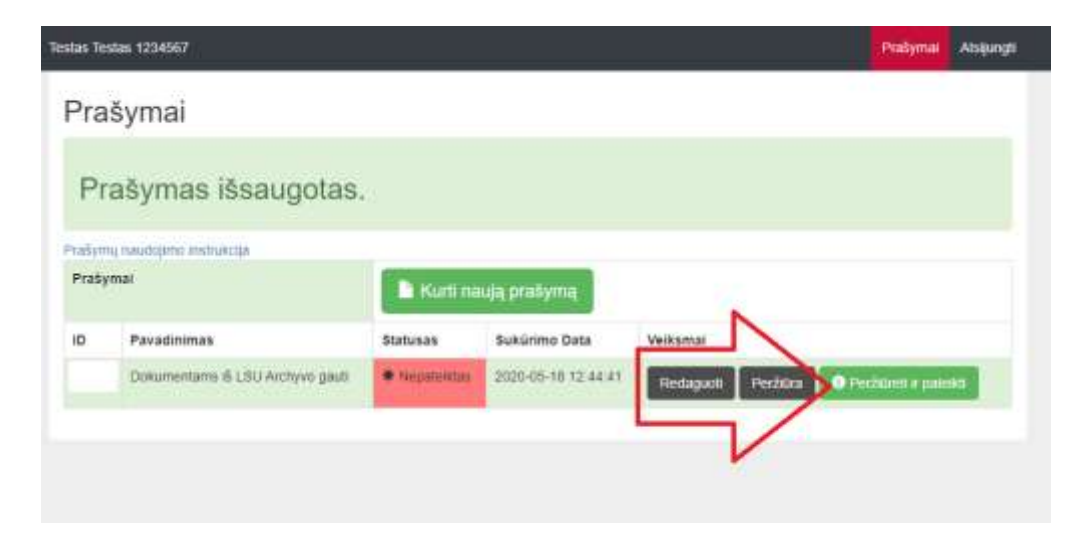

| Testas Testas 1234067                                                                                                    | Prašymai             | Atsijungti |
|----------------------------------------------------------------------------------------------------|----------------------|------------|
| testas testas 1234567 (Išorinis vartotojas)                                                                                                    |                      | 0431       |
| Ter. er. q. El: pastas g@test.H                                                                                                    |                      |            |
| Žmogliškuju istektuju ir utraceginio valdymo departamentas<br>Vedepar(-ui)                                                                                                    |                      |            |
| PRAŠYMAS<br>Dokumentams iš LSU Archyvo gauti                                                                                                    |                      |            |
| 2020-05-10 ( )<br>Kaunas<br>Prašau išduoti šiuos do umentus iš LSL Archyvo, priežastis: g<br>Reikalingas dokumontar idiplomas, brandos atestatas – nurodytė g<br>Tikslis umiverniteto balomo (arbai distogroo jo nebalgus) metai g |                      |            |
| inistrution of CL house vietnesses                                                                                                    | Paterké testas testa | s 1234067  |
| Bibima Nepateiktas Planem Algd                                                                                                    |                      | ¥ Tonti    |

8. Matome visus pateiktus prašymus

| Testas Testa | Prašymai                          | Atsijungti |            |                     |          |  |
|--------------|-----------------------------------|------------|------------|---------------------|----------|--|
| Praš         | ymai                              |            |            |                     |          |  |
| Pra          | Prašymas Nr. pateiktas.           |            |            |                     |          |  |
| Pratymų      | navatojimo Instrukcija            |            |            |                     |          |  |
| Prašym       | Prašymai                          |            |            | ują prašymą         |          |  |
| ID           | Pavadinimas                       |            | Statusas   | Sukūrimo Data       | Veiksmal |  |
|              | Dokumentaris iš LSU Archyvo gauti |            | S Pateikas | 2020-05-18 12 40 56 | Peräiana |  |
|              |                                   |            |            |                     |          |  |

9. Laukiame kol susisieks atsakingi asmenys.